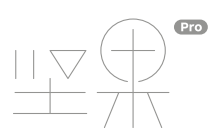

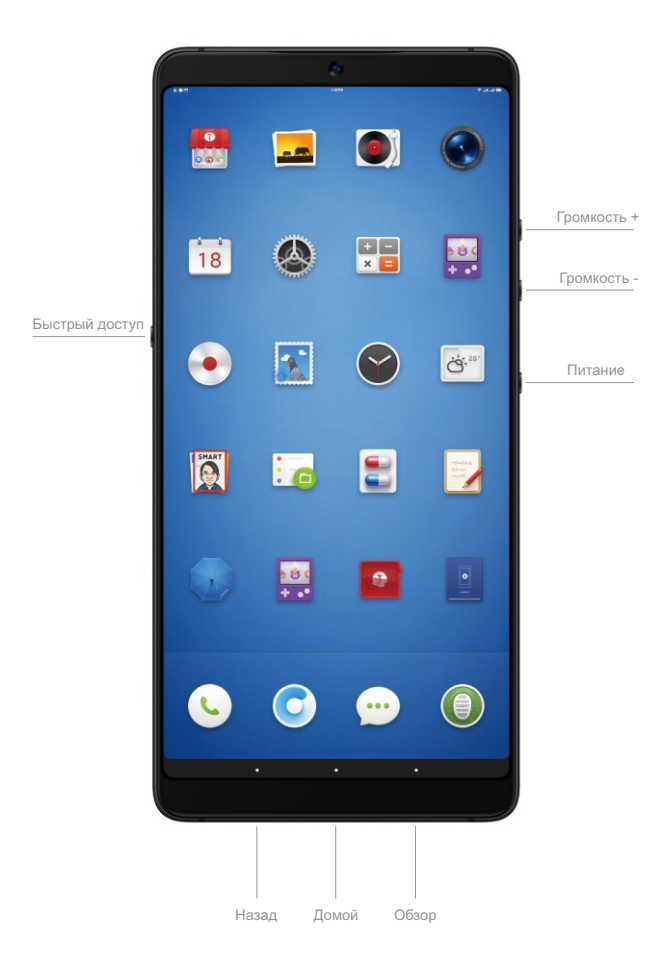

Примечание: Вы можете переназначить кнопки Назад и Обзор в Настройках телефона. Доступность функции зависит от версии Операционной системы и может быть изменена.

#### Аксессуары

Комплект поставки Smartisan U3 Рго включает: ЗУ QuickCharge 3.0, USB кабель, перходник USB-C на 3.5мм, скрепку для лотка SIM-карты.

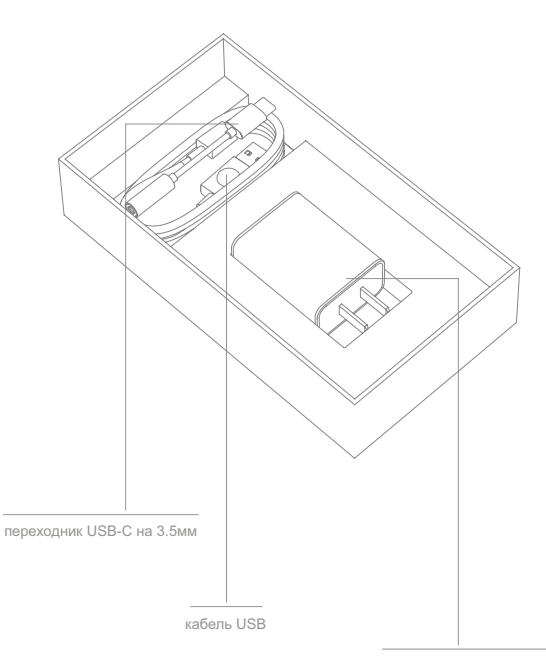

зарядное устройство QuickCharge 3.0

# Установка SIM-карты

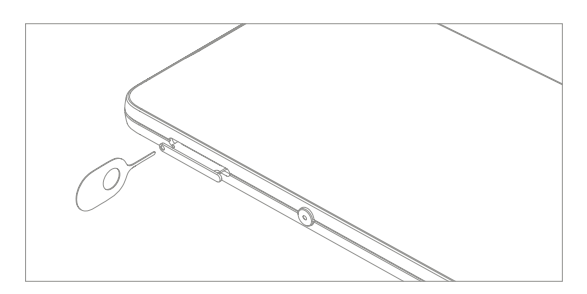

Вставьте скрепку в отверстие лотка SIM-карты.

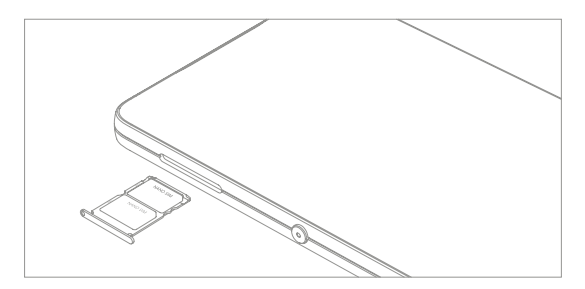

В Smartisan U3 Pro используются Nano-SIM карты и поддерживается режим двух SIM-карт.

# Основные Операции

1. Включение/Выключение: Нажмите и удерживайте кнопку Питания более 3 сек.

- 2. Блокировка/Разблокировка экрана: Нажмите кнопку Питания
- 3. Снимок экрана: Громкость- + Питание или Быстрый доступ + Питание
- 4. Запуск Idea Pills: Нажмите и удерживайте Быстрый доступ
- 5. Перезагрузка: Нажмите и удерживайте Громкость+ + Питание более 12 сек.

# Спецификация устройства

| Модель:        | OS105                       |
|----------------|-----------------------------|
| Тип:           | TD-LTE мобильный телефон    |
| Производитель: | Smartisan Digital Co., Ltd. |

Полная спецификация: www.smartisan.com

| Зарядное устройство: |                       |
|----------------------|-----------------------|
| Модель:              | CD101                 |
| Входное напряжение:  | 100-240V~50/60Hz 0.5A |
| Выходное напряжение: | 5V-3A/9V-2A/12V-1.5A  |

# Защита данных и персональной информации

Для предотвращения утечки или потери ваших данных и информации в результате небезопасного использования или стороннего приложения:

- Установите и используйте пароль и отпечаток пальца (Перейдите в Настройки > Отпечаток пальца и Безопасность для установки)
- Обновляйте Операционную Систему (Когда доступно обновление ОС на иконке Настройки появится красный значок уведомления. Просто зайдите в Настройки и нажмите «Обновление Системы» чтобы обновить Ваш телефон)
- » Устанавливайте приложения только из официальных источников.
- Будьте внимательны к разрешениям для сторонних приложений.
  (Разрешения для приложений можно изменить перейдя в Настройки > Центр безопасности > Менеджер разрешений).

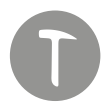

## Блокировка экрана

Смахните вверх по экрану для разблокировки

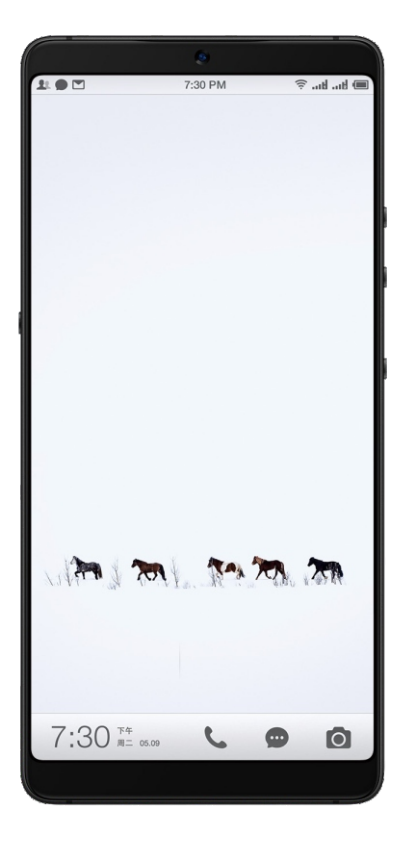

## Основное меню

Основное меню Smartisan OS предоставляет возможность использовать несколько экранов. Проведите пальцем вправо или влево для переключения экранов.

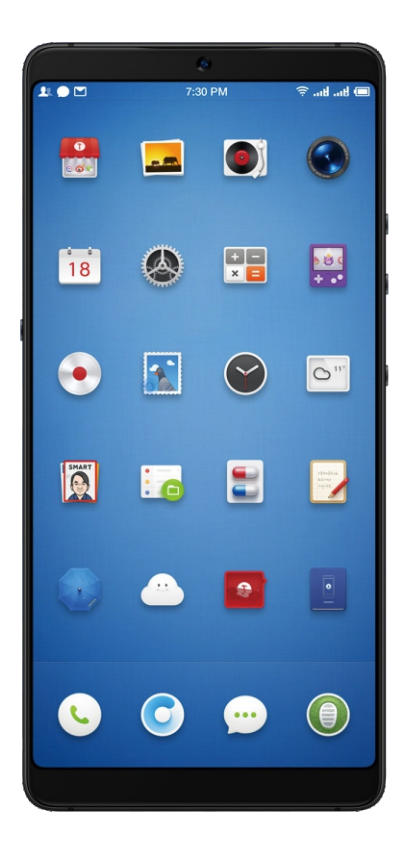

### Многоэкранный режим

Вы можете переключиться в многоэкранный режим нажав двумя пальцами на экран, или смахнув вправо или влево в нижней части экрана. Нажмите и заголовок любого экрана чтобы переместить его. Нажмите иконку шестеренки в левом нижнем углу для перехода в режим редактирования.

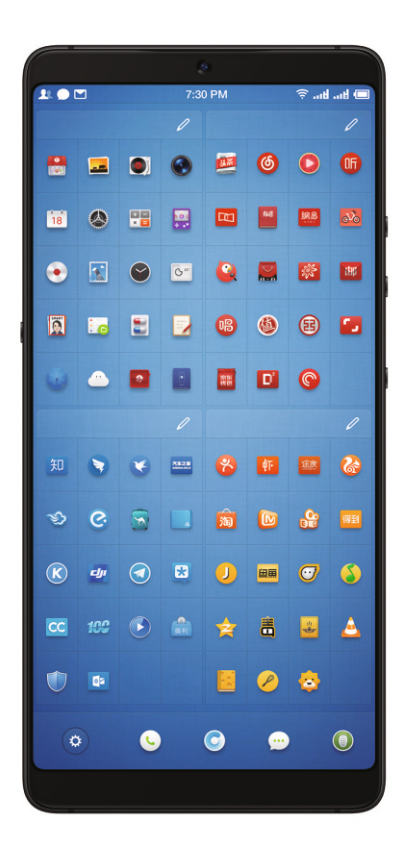

### Скрытие, блокировка и перемещение приложений

В режиме редактирования Вы можете нажать значок глаза или замка на заголовке экрана чтобы скрыть, или защитить паролем, все приложения на этом экране. Вы так же можете выбрать несколько приложений и переместить их одновременно.

0 ď 瓜 6 • ſ 2.5 e ٥

В режиме редактирования Вы можете автоматически сортировать приложения по частоте использования, цвету значка или времени установки.

已选择 [0/20] 个应用程序 0 ſ 0 ſ - - $\bigcirc$ • 0 e î • 開開 ٥ 

В разделе Настройки > Параметры меню Вы можете гибко настроить Основное меню в соответствии с вашими потребностями.

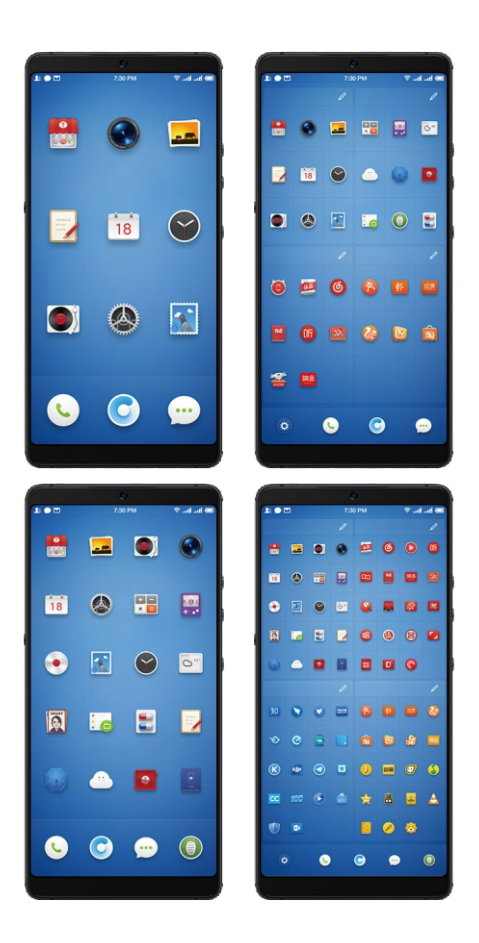

Вам доступны следующие способы переноса данных с предыдущего телефона:

- Если ваш предыдущий телефон так же является устройством Smartisan, Вы можете перенести все свои данные на странице переноса данных при настройке нового Smartisan U3 Pro.
- \* Примечание: Перед миграцией убедитесь что старое устройство обновлено.
- Если ваш предыдущий телефон iPhone, мы подготовили специальный инструмент для переноса данных. Отсканируйте специальный QPCode с помощью своего iPhone и выполните миграцию в соответствии с руководством на экране.

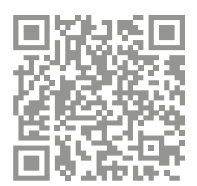